# How to Apply to the OCL Legal Panel

9/9/2013

## **Table of Contents**

| I.   | OV | ERVIEW                                                     | .1 |
|------|----|------------------------------------------------------------|----|
| A    |    | PURPOSE OF THIS DOCUMENT                                   | .1 |
| B.   |    | TYPING CONVENTIONS                                         | .1 |
| C.   |    | INCREASING/DECREASING ONSCREEN FONT SIZE                   | .2 |
| D    |    | NAVIGATING THE APPLICATION FORM                            | .2 |
|      | 1. | Mouse Navigation                                           | .3 |
|      | 2. | Keyboard Navigation                                        | .3 |
| II.  | CO | MPLETING THE APPLICATION FORM                              | .4 |
| A    |    | SELECTING THE PANEL TO WHICH YOU WISH TO APPLY             | .4 |
|      | 1. | Confirming you have read the "Notice of Collection" page   | .4 |
|      | 2. | Validating Your Email Address                              | .5 |
| B.   | •  | COMPLETING THE "IDENTIFICATION" PAGE                       | .7 |
| C.   |    | CONFIRMING SUPPORTING DOCUMENTS ARE AVAILABLE FOR UPLOAD   | .9 |
| D    |    | COMPLETING THE GENERAL INFORMATION PAGE                    | 10 |
| E.   |    | COMPLETING THE PERSONAL AND PROFESSIONAL SUITABILITY PAGE  | 15 |
| F.   |    | COMPLETING THE EDUCATION AND PROFESSIONAL DEVELOPMENT PAGE | 17 |
| G    |    | COMPLETING THE PROFESSIONAL EXPERIENCE PAGE                | 19 |
| H    |    | PRINTING YOUR APPLICATION ANSWERS                          | 22 |
| I.   |    | UPLOADING YOUR DOCUMENTS AND SUBMITTING YOUR APPLICATION   | 22 |
| III. | CH | ECKING ON YOUR APPLICATION STATUS                          | 27 |

## I. OVERVIEW

## A. Purpose of this Document

This document provides you with the following information:

- What you need to know before you begin the on-line application
- Page by page directions on how to complete the application form

We also recommend that you click each of the links located in the panel on the left side of your screen, and review the content of each page:

- Legal Panel Selection Criteria;
  - This page lists some of the criteria used by the Office for selecting prospective panel members.
- Before You Start:
  - This page provides an overview of the information you will need to have readily available before you begin your data entry. This page also provides a **Sample legal application questions** document. This will allow you to write your answers in advance so that you can copy and paste your response directly into the form.
- How to Apply:
  - This page explains the types of questions to be answered on each of the ten pages of the on-line application form, and includes details about navigation buttons on the screen. This page also provides a Sample legal application questions document. This will allow you to write your answers in advance so that you can copy and paste your response directly into the form.
- Reference Forms:
  - This page describes how to submit your references; provides copies of the references forms and provides an explanation of the reference checks and discreet inquiries.
- Writing Sample:
  - This page describes acceptable writing samples.
- After You Apply:
  - This page describes the types of communications that you might receive after you have submitted your application. This page also provides a document to assist in completing the Contractor Security Screening documents should you be selected to be added to the panel.
- System Requirements:
  - This page describes the minimum system requirements for completing the on-line application and uploading of requested documents.

## B. Typing Conventions

To provide consistency and ease of reading this document, certain typing conventions and symbols have been used throughout. They are described below:

<u>Green underline</u> is used to indicate a cross-referenced hyperlink to another location in this document. If you are reading this document on the screen, click this green hyperlink to jump to that section.

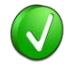

The "Tip" icon is used to indicate a suggestion for improving efficiency.

The "Reminder" icon indicates important information that is reiterated.

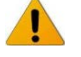

The "Caution" icon is used to indicate a warning.

The "Note" icon is used to draw your attention to additional information.

**Fieldname>** The names of fields are typed within a pair of angle brackets using bold font, e.g. <Last Name>

## C. Increasing/Decreasing Onscreen Font Size

You can use any Windows functionality that you know to change the size of the font. For example:

- To increase the font size:
  - Hold the [Ctrl] key on your keyboard, and roll forward the mouse scroll button that is located in the middle of your mouse between the left and right buttons; or
  - Press [Ctrl +]
- To decrease the font size:
  - Hold the [Ctrl] key on your keyboard, and roll backward the mouse scroll button that is located in the middle of your between the left and right buttons;
  - Press [Ctrl -]
- To display the zoom menu:
  - Click the Zoom control button located on the Taskbar in the bottom right corner of your screen

| Zoom In  | Ctrl + |
|----------|--------|
| Zoom Out | Ctrl - |
| 400%     |        |
| 200%     |        |
| 150%     |        |
| 125%     |        |
| • 100%   |        |
| 75%      |        |
| 50%      |        |
| Custom   |        |
| ÷.       | 100% 🔹 |

• Click the zoom option you want

## D. Navigating the Application Form

You can navigate back and forth between the pages of your application form until you select the Submit button.

You will find navigation buttons at the bottom of each page of the application form. You must use ONLY these buttons to move between pages:

- Click Next to move to the next page. You can only navigate to the next page if you have added data to all the fields on the page you are working on. If you attempt to navigate to the next page without completing all the required fields, you will be alerted to tell you what is required.
- Click Back to return to a previous page. When you return to a previous page, you do not lose your work on the page you are working on.

Do not use the internet browser buttons S (previous page) or S (next page) in an attempt to navigate between the application form pages, as doing so will exit the application form and **you will lose everything** that you have entered.

#### 1. Mouse Navigation

As you complete the application form, you might select mainly with your mouse, so here are a few things to consider:

- Click once on command buttons such as Next and Back
- Click once on the arrow 💆 at the end of a field to display the drop-down list
- Click once on an item in a drop-down list to make a selection

#### 2. Keyboard Navigation

You can use the following keyboard shortcuts to move from field to field when completing the on-line application form.

#### Page keyboard navigation:

- Press the is (tab) key to move to the next field
- Hold the fishift (shift) key and press the (tab) key to return to the previous field

#### Drop-down list selection:

- Click the arrow at the end of a field to display the drop-down list
- Press (down arrow) or (up arrow) on your keyboard to scroll through the options in the lists. When the item you want is highlighted with a blue bar, press Enter to select it; or click the desired item
- Press [Esc] to close a drop-down list without making a selection

## II. COMPLETING THE APPLICATION FORM

The general steps for completing the online application form are:

- Select the panel to which you wish to apply (legal);
- Confirm that you have read the Notice of Collection statement;
- Validate your email address;
- Begin entering your personal information;
- Confirm that your supporting documents are available for upload;
- Complete the data entry on all pages;
- Upload your supporting documents;
- Submit your application.

You will find details for each of these processes in the following sections.

## A. Selecting the Panel to Which You Wish to Apply

This online application website can be used for both the Legal and Clinical panels of the OCL, so you must ensure that you indicate the correct panel, as your first step. You do this as follows.

When you access the OCL web site, the first page you see is the "**Home**" page. Down the left side of the screen you can see links relating to the Legal panel, followed by links related to the Clinical panel. Before selecting the Legal Panel application form, please make sure you have reviewed all the information pages by clicking each of the links in the Personal Rights Legal Panel section.

#### To select the legal panel:

1. With the "Home" page on your screen, click the **Apply to Personal Rights** Legal Panel> link in the pane down the left side of your screen

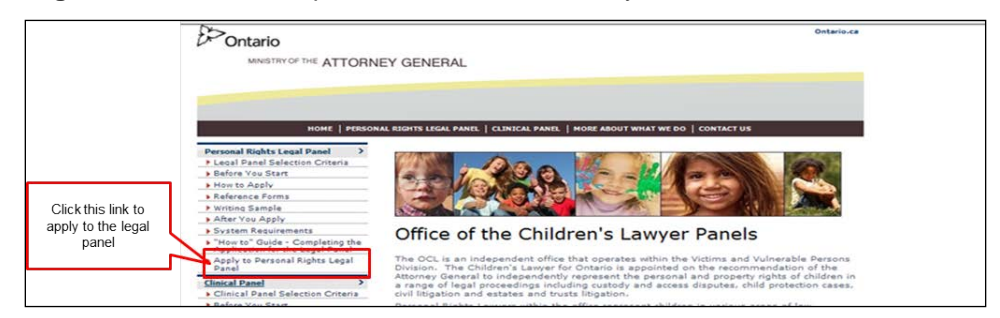

You are presented with the "Notice of Collection" page, which you must read and confirm that you have read before proceeding with the application.

#### 1. Confirming you have read the "Notice of Collection" page

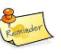

You MUST read the information on the "**Notice of Collection**" page prior to performing this step.

#### To indicate that you have read the page:

1. Read the "Notice of Collection" page

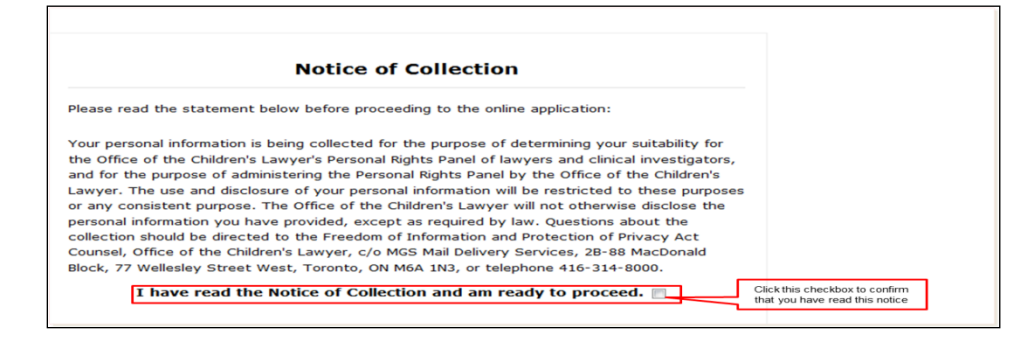

Select the check box to the right of the statement "I have read this Notice of Collection and am ready to proceed"

A check mark displays in the box and the Next button displays below the statement.

| I have read the | I have read the Notice of Collection and am ready to proceed. |      |  |  |  |  |  |
|-----------------|---------------------------------------------------------------|------|--|--|--|--|--|
|                 | The Next button appears when<br>you check the box             | Next |  |  |  |  |  |

The next step is to validate your email address, after which you will be ready to begin the application process.

#### 2. Validating Your Email Address

Before continuing with the application procedure, you MUST validate your email address. This step is required to ensure that you will receive all communications generated by the application process.

#### To validate your email address:

1. Click the Next button at the bottom of the "Notice of Collection" page The "Email Address Validation" page displays.

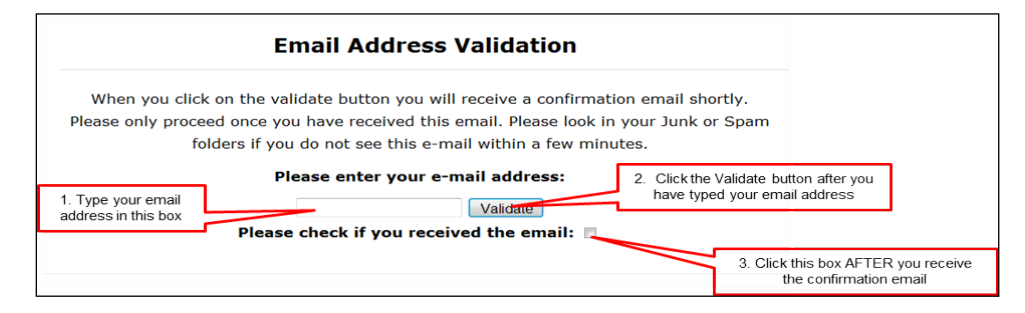

- 2. Click the text box and type your email address
- 3. Click the Validate button You will receive an email confirming that your email address has been validated.

|                               | ◆ @ 圆 □ → A                                                                  | pplication to Office of                  | the Children' | Lawyer Panel -                    | Message (HTML)                             |                       |             |           |
|-------------------------------|------------------------------------------------------------------------------|------------------------------------------|---------------|-----------------------------------|--------------------------------------------|-----------------------|-------------|-----------|
| File Messag                   | e McAfee E-mail Scan Adobe P                                                 | DF                                       |               |                                   |                                            |                       |             | ۵         |
| 🖏 Ignore 🗙<br>🍇 Junk + Delete | Reply Reply Forward to More -                                                | 🎦 Inbox<br>🙈 To Manager<br>🛐 Team E-mail | ÷ Mov         | Rules -<br>M OneNote<br>Actions - | Mark Unread<br>Categorize *<br>Follow Up * | Translate             | Zoom        |           |
| Delete                        | Respond                                                                      | Quick Steps                              | G.            | Move                              | Tags Ta                                    | Editing               | Zoom        |           |
| Cc:<br>Subject: Appli         | cation to Office of the Children's Lawye<br>matically generated message to v | r Panel<br>verify that your em           | ail address   | is valid. Pleas                   | se go back to the                          | e site and continue w | ith the app | lication. |
|                               |                                                                              |                                          |               |                                   |                                            |                       |             | -         |
|                               |                                                                              |                                          |               |                                   |                                            |                       |             |           |

- Open and read the email when you receive it (close it when done)
   Select the check box to the right of the statement "Please check if you received the email"

A check mark appears in the box.

The Next button displays.

| Reference Forms >                                                                                                    | Email Address Validation                                                                                                    |  |
|----------------------------------------------------------------------------------------------------|----------------------------------------------------------------------------------------------------|--|
| Writing Sample       After You Apply       System Requirements       "How to" Guide - Completing the<br>Application for the Legal Panel       Apply to Personal Rights Legal ><br>Panel | When you click on the validate button you will receive a confirmation email shortly. Please only proceed once you have received this email. Please look in your Junk or Spam folders if you do not see this e-mail within a few minutes. Please enter your e-mail address: sample@cmail.com Validate Please check if you received the email: |  |
|                                                                                                    | Next The Next button displays<br>AFTER you select the check<br>box                                                                                                    |  |

6. Click Next

The "Identification" page displays.

## B. Completing the "Identification" Page

The "Identification" page is page 2 of 10, and the information recorded on this page includes such personal details as your name, address, and phone numbers, etc.

#### To complete the Identification page:

- 1. Make sure the "Identification" page is on the screen.
- 2. Click the <First Name> field and type your first name
- 3. (Optional) Click the <Middle Name> field and type your middle name
- 4. Click the <Last Name> field and type your last name
- Click the <LSUC No.> field and type your Law Society of Upper Canada licence number

#### To change the address type to Home Mailing:

The default address type is **Business Mailing.** If this is correct you can omit this step.

- 1. Click the state end of the **Address Type**> field
- 2. Select Home Mailing from the drop down list

The next field is **Country**>, which Defaults to CANADA.

#### To choose a different country (if necessary):

- 3. Click the down arrow 📃 at the end of the field
- 4. Scroll through the list until you find the country you want
- 5. Click the applicable country

The next field is < Province/State>, which defaults to Ontario.

#### To choose a different province/state (if necessary):

- 6. Click the down arrow 📃 at the end of the field
- 7. Scroll the list
- 8. Click the applicable province/state

#### To complete the rest of your business address:

- Click the <City/Town/Municipality> field and type the name of your city, town or municipality
- 10. Click the **<Postal /Zip Code >** field and type your postal code in the format of A#A #A#, or your state in the format of #####

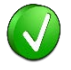

The format of the postal code is validated when you save the page so you are able to fix it if you enter it incorrectly

#### To enter business information:

- 1. Click the < **Address**> field and type your organization name if applicable, your street address and suite number if applicable
- 2. Click the state at the end of the **Telephone Type**> field and select from Home, Business, or Mobile
- 3. Click the < Telephone Number> field and type your phone number
- 4. Click the < Fax Number> field and type your fax number

The **<Email Address>** field defaults to the email address that you provided and which was validated on page one of the application form. This field is not editable.

To provide further details relating to your practice:

- 5. Click the <What year were you called to the Bar of the Law Society of Upper Canada?> field, and type the year (4 digits)
- 6. Click the <**Comments (relating to being called to the Bar)**> field and type your comments

To complete the fields relating to your previous connection with our organization:

7. Click either the "Yes" or "No" radio button for the <Do you have a previous connection with our organization> question When you click "Yes" additional fields display that you MUST complete.

#### To complete the fields relating to your previous OCL experience:

8. When you respond "Yes", to the question, < Have you been a member of our Legal, Clinical or Property rights panel in the last 5 years?> you will see a series of check boxes from which you can select one or more applicable panel type(s).

If you select "Yes", additional fields display, which you MUST complete.

- 9. Click the <**If ves. when? Start vear**> field and type the vear (4 digits)
- 10. Click the **<End Year>** field and type the year (4 digits)
- 11. Click the <What is/was your Vendor Number?> field and type your vendor number
- 12. Click the <What is/was your Site Code?> field and type your site code (this was assigned previously when you were initially empanelled)
- 13. Click the <What percentage of your practice is devoted to the Office of the Children's Lawyer cases?> and type a numeric value
- 14.Click the **<What is your HST Number>** field and type your HST number (exactly 15 characters)
  - 15.

This is the last of the questions on this page.

After you have completed the page, click Next The next page that displays is the "Please confirm that your supporting documents are ready" (and is page 3 of 10).

The next step is to confirm that you have all the required documents ready to be uploaded. You will not actually upload them until the last page of the application process, but if you have not yet done so, now is the time to locate the soft copies of these documents and to make sure that they are available in one of the following formats: PDF, .doc or .docx.

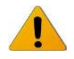

If you wait until the last page to do this, the application could "time out" while you are searching for the documents. If this happens, you will lose everything you have typed so far, and you will have to return to the "Home" page and begin again.

#### Confirming Supporting Documents are Available for Upload С.

In order to be able to continue with the application process, you are now required to indicate that your supporting documents are in one of the acceptable formats, and are ready to be uploaded. You will not be able to continue unless you select "Yes" for all your documents.

#### To confirm your supporting documents are available for upload:

- 1. Make sure that the "Please confirm that your supporting documents are available" page (which is page 3 of 10) is on the screen
- 2. Observe that the only command button at the bottom of the page is Back.

| you have already written.                                                                    |                                                                  |                        |                    |  |  |  |  |
|----------------------------------------------------------------------------------------------|------------------------------------------------------------------|------------------------|--------------------|--|--|--|--|
| HOME   PERSONAL I                                                                            | RIGHTS LEGAL PANEL   CLINICAL PANEL   MORE ABOUT WHAT            | WE DO   CONTACT U      | s                  |  |  |  |  |
| Legal Panel Selection Criteria >                                                             |                                                                  |                        |                    |  |  |  |  |
| Before You Start >                                                                           | 3 of 10                                                          |                        |                    |  |  |  |  |
| How to Apply >                                                                               |                                                                  |                        |                    |  |  |  |  |
| Reference Forms >                                                                            | Please confirm that your supporting                              | ng documents           | s are ready        |  |  |  |  |
| Writing Sample >                                                                             | You cannot save an in-progress copy of the application           | o if you do not have   | the following      |  |  |  |  |
| After You Apply >                                                                            | documents ready you will not be able to submit and will          | lose everything you h  | nave written.      |  |  |  |  |
| System Requirements ><br>"How to" Guide - Completing the,<br>Application for the Legal Panel | Please confirm whether you have the following document uploaded: | s in electronic format | t ready to be      |  |  |  |  |
| Apply to Personal Rights Legal                                                               | Curriculum Vitae*                                                | ● Yes        No        |                    |  |  |  |  |
| rance                                                                                        | Writing Sample:*                                                 | ⊛ Yes ⊚ No             | Select Yes for all |  |  |  |  |
|                                                                                              | Professional Reference #1:*                                      | ⊛ Yes ⊚ No             | documents then     |  |  |  |  |
|                                                                                              | Professional Reference #2:*                                      | ● Yes                  | CIICK Next         |  |  |  |  |
|                                                                                              | Cover Letter:*                                                   |                        |                    |  |  |  |  |
|                                                                                              | Back                                                             |                        |                    |  |  |  |  |

- 3. Click the "Yes" radio button for each available document

After you click the last "Yes" the Next button displays.

Next 4. Click

1

The "General Information" page displays.

The "General Information" page contains questions relating to the areas in which you are willing to work and travel, and to your spoken languages.

You can click Back to return to the "Identification" page to modify what

## D. Completing the General Information Page

On the "General Information" page (which is page 4 of 10) you will be required to indicate if you have previously applied to OCL, your primary work location, and those other areas to which you are willing to travel, and the languages in which you are able to conduct business.

#### To complete the General Information page:

1. Make sure the "General Information" page is on the screen

| HOME PERSONA                             | LRIGHTS LEGAL PANEL   CLINICAL PANEL   MORE ABOUT WHAT                                                                                                    | WE DO CONTACT L      | IS              |   |
|------------------------------------------|----------------------------------------------------------------------------------------------------|----------------------|-----------------|---|
| Legal Panel Selection Criteria >         |                                                                                                    |                      |                 |   |
| Before You Start >                       | 4 of 10                                                                                                    |                      |                 |   |
| How to Apply >                           |                                                                                                    |                      |                 |   |
| Reference Forms                          | General Inform                                                                                                    | ation                |                 |   |
| Writing Sample >                         |                                                                                                    |                      |                 |   |
| After You Apply >                        | Paging is which you five and work most of the time:                                                                                                    | ©Yes ©No             |                 | - |
| System Requirements >                    | City is which you live and work most of the time.*                                                                                                    |                      |                 |   |
| "How to" Guide - Completing              | Regions willing to travel to:                                                                                                    | Cantan Cant          |                 | - |
| Panel                                    |                                                                                                    | +Add Another         | Region          |   |
| Apply to Personal Rights Legal,<br>Panel | Cities willing to travel to:                                                                                                    | Centrel East         |                 | _ |
|                                          |                                                                                                    | 🔲 Barrie             | Bracebridge     |   |
|                                          |                                                                                                    | Bradford             | Brighton        |   |
|                                          |                                                                                                    | Campbellford         | Cobourg         |   |
|                                          |                                                                                                    | Lindsay              | Midland         |   |
|                                          |                                                                                                    | Minden               | Newmarket       |   |
|                                          |                                                                                                    | Orillia              | Oshawa          |   |
|                                          |                                                                                                    | Peterborough         | Port Hope       |   |
|                                          | Languages Spoken:*                                                                                                    |                      |                 |   |
|                                          |                                                                                                    | Language:            |                 | _ |
|                                          |                                                                                                    | Writing Eluency:     |                 |   |
|                                          |                                                                                                    |                      |                 |   |
|                                          |                                                                                                    | Spoken Fluency:      |                 | _ |
|                                          |                                                                                                    |                      |                 |   |
|                                          |                                                                                                    | +Add Another         | Language        |   |
|                                          | Can you conduct litigation and make submissions in<br>English?*                                                                                                    | ©Yes ⊚No             |                 |   |
|                                          | Can you conduct litigation and make submissions in<br>French?*                                                                                                    | ©Yes ©No             |                 |   |
|                                          | On occasion, you may be asked to represent minor<br>parents in child protection matters. When they turn 18,<br>would you be prepared to continue to represent them<br>under a Legal Aid Certificate?* | ⊜Yes ⊜No             |                 |   |
|                                          | Please tell us why you wish to join the Office of the Child<br>panel.*                                                                                                    | fren's Lawyer Person | al Rights Legal |   |
|                                          |                                                                                                    |                      |                 | - |

#### To select the date on which you previously applied to the OCL:

- For the <Have you ever applied to OCL before?> field, click either the "Yes" or "No" radio button.
  - When you click "Yes", a new required field displays.
- Click the <If so, please indicate what year> field if you selected "yes" to the previous question) and type the year

In the next group of questions you will be indicating the region(s) and city(ies) in which you live and work and to which you would be willing to travel.

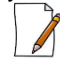

The listed cities are those in which the Courts are located. If you do not see your actual city of residence or work, select the closest city geographically.

To select the region to which you live and work most of the time:

4. Click at the end of the **Region in which you live and work most of the time**> field

A list of regions displays.

|              | * |
|--------------|---|
| _            |   |
| Central East |   |
| Central West |   |
| East         |   |
| North East   |   |
| North West   |   |
| Toronto      |   |
| West         |   |

5. Click your primary region

Your selection displays in the field, and the next two fields are pre-populated with data (which you can change, if necessary, as described below).

The first field displays the name of one of the cities from the selected region.

#### To choose a different city (in which you live and work most of the time):

6. Click the 📃 at the end of the **<City in which you live and work most of the time>** field

A list displays containing cities within the selected region.

| Barrie        | ~ |
|---------------|---|
| Barrie        |   |
| Bracebridge   |   |
| Bradford      |   |
| Brighton      |   |
| Campbellford  |   |
| Cobourg       |   |
| Collingwood   |   |
| Huntsville    |   |
| Lindsay       |   |
| Midland       |   |
| Minden        |   |
| Newmarket     |   |
| Orillia       |   |
| Oshawa        |   |
| Peterborough  |   |
| Port Hope     |   |
| Richmond Hill |   |

7. Click your primary city Your selection displays in the field.

The next field displays the same region that you selected as your primary region.

#### To choose a different region (to which you are willing to travel):

8. Click z at the end of the **Region willing to travel to**> field A list of regions displays

| Central East | * |
|--------------|---|
| Central East |   |
| Central West |   |
| East         |   |
| North East   |   |
| North West   |   |
| Toronto      |   |
| West         |   |

9. Click one of the regions

The field displays your selection, and a list of cities within this region displays below the selected region.

| Cities willing to travel to: | Central West                                                                   | -                                                                                                    |
|------------------------------|--------------------------------------------------------------------------------|----------------------------------------------------------------------------------------------------|
|                              | ☐ Brampton<br>☐ Burlington<br>☐ Fort Erie<br>☐ Milton<br>☐ Simcoe<br>☐ Welland | <ul> <li>□ Brantford</li> <li>□ Cayuga</li> <li>□ Hamilton</li> <li>□ Orangeville</li> <li>□ St. Catharines</li> </ul> |

A check box displays to the left of each of these cities. You can click a check box to select or deselect the city.

You MUST now indicate the cities within this region to which you are willing to travel. You may select as many check boxes as you like.

#### To indicate to which cities within this region you are willing to travel:

- 10. Click the check box to the left of any city to which you are willing to travel A check mark displays in the check box to the left of a selected city
- 11. Repeat this step for each city to which you are willing to travel

| Cities willing to travel to: | Central West                                                                                                    |                                                                                                    |
|------------------------------|----------------------------------------------------------------------------------------------------|----------------------------------------------------------------------------------------------------|
|                              | <ul> <li>Brampton</li> <li>Burlington</li> <li>Fort Erie</li> <li>Milton</li> <li>Simcoe</li> <li>Welland</li> </ul> | <ul> <li>Brantford</li> <li>Cayuga</li> <li>Hamilton</li> <li>✓ Orangeville</li> <li>St. Catharines</li> </ul> |

If you wish, you may include other regions, and their respective cities to which you are willing to travel within that region

Observe that "+Add Another Region" displays immediately below the region you selected.

#### To include other regions and cities:

12. Click <+Add Another Region>

A new drop-down list field displays from which you will select the region.

13. Click 📰 at the end of the field A list of regions displays

| Central East | 1 |
|--------------|---|
| Central East |   |
| Central West |   |
| East         |   |
| North East   |   |
| North West   |   |
| Toronto      |   |
| West         |   |

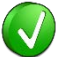

To remove a region, click the **Remove** link to the right of the region field.

14. Click one of the regions

Your selection displays in the field, and the cities within that region display below the region.

15. Click the check boxes for the cities to which you are willing to travel within that region

Check marks appear in the check boxes that you select.

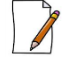

You can repeat this process for any/all additional regions to which you are willing to travel.

In the next group of questions you will indicate your spoken and written fluency for each of the languages that you know (up to a maximum of six).

The default language is English. You only need to provide your written and spoken fluency for English. However, for any other languages that you know, you need to provide the language name, your written fluency and spoken fluency in that language. ASL requires fluency only.

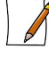

We will not be testing your abilities.

#### To select another language:

You only need perform this step for languages other than English.

1. Click sat the end of the <Languages> field A list of languages displays.

| English                         |     |
|---------------------------------|-----|
| English                         |     |
| English                         | 4   |
| Abkhazian                       |     |
| Afar                            | Ξ   |
| Afrikaans                       |     |
| Akan                            | Ľ.  |
| Albanian                        |     |
| Algonquin                       |     |
| American Sign Language (ASL)    |     |
| Amharic                         |     |
| Arabic                          |     |
| Aragonese                       |     |
| Armenian                        |     |
| Assamese                        |     |
| Austia                          |     |
| Avaric                          |     |
| Avestall                        |     |
| Aymara                          |     |
| Azerbaijani<br>Dambasa          |     |
| Pachkie                         |     |
| Basque                          |     |
| Polarusian                      |     |
| Bengali                         |     |
| Bielama                         |     |
| Blackfoot                       |     |
| Bokmål, Norwegian: Norwegian Bo |     |
| Bosnian                         |     |
| Breton                          |     |
| Bulgarian                       |     |
| Burmasa                         | ١., |

2. Click the language

#### To select your written fluency:

3. Click z at the end of the **<Writing Fluency**>field A list of fluency levels displays.

|              | [ |
|--------------|---|
|              |   |
|              |   |
| Basic        |   |
| Intermediate |   |
| Advanced     |   |
| Superior     |   |

4. Click the applicable written fluency level

#### To select your spoken fluency:

5. Click zat the end of the **Spoken Fluency**-field A list of fluency levels displays.

Spoken Fluency: Basic Intermediate Advanced Superior

6. Click the applicable spoken fluency level

If you want to provide details about any other languages that you know, you need to display the fields into which you can enter the information.

Observe that "+Add Another Language" displays immediately below your primary language fields.

#### To add another language that you know:

7. Click <+Add Another Language>

A new language drop-down field displays.

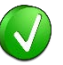

To remove a language, click the **Remove** link to the right of the language field. This removes the language, writing fluency and spoken fluency fields.

- 8. Click 📃 at the end of the <Language>field
- A list of languages displays (which is the same list as for the primary language.
- 9. Click your secondary language and repeat the preceding steps to indicate written and spoken fluency for this second language
- 10. Repeat this process for all languages with which you are familiar (up to a maximum of six languages)

#### To indicate your ability to conduct litigation in English:

11. Click either the "Yes" or "No" radio button for the question <**Can you conduct litigation and make submissions in English?**>

#### To indicate your ability to conduct litigation in French:

- 1. Click either the "Yes" or "No" radio button for the question <**Can you conduct litigation and make submissions in French**?>
- 2.

#### To indicate your willingness to continue representation past age 18:

Click either the "Yes" or "No" radio button for the question <On occasion, you
may be asked to represent minor parents in child protection matters. When
they turn 18, would you be prepared to continue to represent them under a
Legal Aid Certificate?>

#### To describe your reason for wishing to join the OCL panel:

 Click the field <Please tell us why you wish to join the Office of the Children's Lawyer Personal Rights Legal Panel> and provide details (no size limit). You may type in this field, or you may copy from another source and paste it into the field.

Please review your responses on this page before you continue.

#### To indicate that you are ready to continue to the next page:

5. Click Next

The "Personal and Professional Suitability" page displays.

## E. Completing the Personal and Professional Suitability Page

On the "**Personal and Professional Suitability**" page (which is page 5 of 10) you will be required to provide information of a personal nature that is protected.

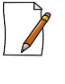

Answering "Yes" to questions on this page does not automatically disqualify you or limit your involvement.

| / | 1 |   |
|---|---|---|
| / | 1 |   |
|   |   | 1 |

Any changes to the responses on this page that arise during your term on the panel must be reported promptly to the Office of the Children's Lawyer.

#### To complete the Personal and Professional Suitability page:

1. Make sure the "Personal and Professional Suitability" page is on the screen

| Contonia                                |                                                                                                    |                   | Untar     |
|-----------------------------------------|----------------------------------------------------------------------------------------------------|-------------------|-----------|
| · Ontario                               |                                                                                                    |                   |           |
| MINISTRY OF THE ATTOR                   | NEY GENERAL                                                                                                    |                   |           |
|                                         |                                                                                                    |                   |           |
|                                         |                                                                                                    |                   |           |
|                                         |                                                                                                    |                   |           |
|                                         |                                                                                                    |                   |           |
| HOME   PERSO                            | DNAL RIGHTS LEGAL PANEL   CLINICAL PANEL   MORE ABOUT WHAT WE                                                                                       | E DO   CONTACT US |           |
| eqal Panel Selection Criteria >         |                                                                                                    |                   |           |
| efore You Start >                       | 5 of 10                                                                                                    |                   |           |
| ow to Apply >                           |                                                                                                    |                   |           |
| eference Forms >                        | Personal and Profession                                                                                                    | al Suitability    |           |
| /riting Sample >                        |                                                                                                    |                   |           |
| fter You Apply >                        | Are you a licensee in good standing with the<br>LSUC?*                                                                                              | ©Yes ⊚No          |           |
| rstem Requirements                      | Have you been admonished or disciplined by the<br>Law Society of Upper Canada or any other Bar<br>Association or professional organization?*        | ⊚Yes ⊚No          |           |
| pplication for the Legal Panel          | Do you have a criminal record?*                                                                                                    | © Vec. © Ne       |           |
| pply to Personal Rights Legal ><br>anel | Have you been charged with a criminal offence<br>where the proceedings of the court are not yet<br>finalized?*                                      | ©Yes ⊚No          |           |
|                                         | Have you ever been the subject of an<br>investigation by any children's aid society or child<br>protection agency (other than as a subject child)?* | ©Yes ⊚No          |           |
|                                         | Have you ever been listed on the Child Abuse Register?*                                                                                             | ©Yes ⊚No          |           |
|                                         | Have you ever been the subject of an order<br>prohibiting or restricting contact with a child (e.g.<br>restraining order or peace bond)?*           | ⊚Yes ⊚No          |           |
|                                         | Have you ever been involved in a personal<br>capacity in a proceeding involving the Office of the<br>Children's Lawyer?*                            | ©Yes ⊚No          |           |
|                                         |                                                                                                    | 6                 | Back Next |
|                                         |                                                                                                    |                   |           |

All the fields on this page are questions that require a "Yes" or "No" answer. For many of these fields, when you select "Yes", you will also be required to provide details in a text box. If you omit the details, you will be unable to navigate to the next page.

2. Read each question and click the appropriate radio button

A dot appears in the radio button, and for all questions except the first and last ones a text box also appears in which you MUST provide the applicable details.

When you respond "Yes", to the last question, <**Have you ever been involved** in a personal capacity in a proceeding involving the Office of the Children's Lawyer?> you will see a series of check boxes from which you can select one or more applicable case type(s). You will also see an additional text box in which you MUST describe the nature of the involvement.

| If yes, please indicate which:*                                                                        |                                                                                                    |
|----------------------------------------------------------------------------------------------------|----------------------------------------------------------------------------------------------------|
|                                                                                                    | Child Protection Custody or Access Property Rights - Estates or Civil Litigation Clinical Investigation and Report Secure Treatment |
| What was the nature of this involvement?                                                               |                                                                                                    |
| Select one or more of these check boxes, then type the applicable details in the accompanying text box | Ψ.                                                                                                    |
|                                                                                                    | Back                                                                                                    |

- Click as many of these check boxes as apply
   Click the text box for the question, <What was the nature of this</li> involvement?> and provide details. You can type into the text box, or copy text from another source and paste it into this field.
- 5. After responding to all questions on this page, click Next The "Education and Professional Development" page displays.

## F. Completing the Education and Professional Development Page

On the "**Education and Professional Development**" page (which is page 6 of 10) you will be answering questions related to your education and any specialized training that might be relevant to the work of the Office of the Children's Lawyer.

#### To provide details regarding your law degree:

1. Make sure the "Education and Professional Development" page is on the screen

| > Ontario                      |                                                                                                    |                                  | Ontario |
|--------------------------------|----------------------------------------------------------------------------------------------------|----------------------------------|---------|
| Untario                        |                                                                                                    |                                  |         |
| MINISTRY OF THE ATTORNE        | Y GENERAL                                                                                                  |                                  |         |
|                                |                                                                                                    |                                  |         |
|                                |                                                                                                    |                                  |         |
|                                |                                                                                                    |                                  |         |
| HOME   PERSONAL                | RIGHTS LEGAL PANEL   CLINICAL PANEL   MORE ABOUT W                                                         | HAT WE DO   CONTACT US           |         |
| and Danal Selection Criteria   |                                                                                                    |                                  |         |
| (di Pallel Selection Citeria   | 5-(10                                                                                                    |                                  |         |
| tote tou start                 |                                                                                                    |                                  |         |
| w to Apply                     | Education and Profess                                                                                      | ional Development                |         |
| Terence Forms                  |                                                                                                    |                                  |         |
| riting Sample                  | Which law school did you attend?*                                                                          |                                  |         |
| ter You Apply >                | What year did you obtain your law degree?*                                                                 |                                  |         |
| istem Requirements >           | Have you completed (or are you completing)<br>post grad studies in law?*                                   | ©Yes ⊜No                         |         |
| pplication for the Legal Panel | Do you have specialized experience/training (<br>of the following areas?                                   | (other than OCL training) in any |         |
| inel                           | Mental health issues*                                                                                      | ©Yes ⊚No                         |         |
|                                | Cultural issues*                                                                                           | © Yes ⊚ No                       |         |
|                                | Substance abuse*                                                                                           | © Yes ⊚ No                       |         |
|                                | Sexual abuse/trauma*                                                                                       | © Yes ⊚ No                       |         |
|                                | Domestic violence*                                                                                         | © Yes ⊚ No                       |         |
|                                | Dispute resolution*                                                                                        | ⊚Yes ⊚No                         |         |
|                                | Other relevant areas*                                                                                      | ⊚Yes ⊚No                         |         |
|                                | Please list the continuing education programs two years                                                    | you have attended in the last    |         |
|                                |                                                                                                    |                                  | *       |
|                                | Have you taught any courses or made any                                                                    | © Yes © No                       | Ŧ       |
|                                | formal presentations in the last 5 years<br>(e.g., at conferences)?*                                       |                                  |         |
|                                | Have you published any books or articles on<br>topics that might be relevant to work on the<br>OCL panel?* | ©Yes ©No                         |         |
|                                |                                                                                                    | Back                             | Next    |

- Click the <Which law school did you attend?> field and type up to 100 characters
- 3. Click the <What year did you obtain your law degree?> field and type the year

#### To provide details relating to post-grad studies:

- Click either the "Yes" or "No" radio button for the <Have you completed postgrad studies in law?> question When you click "Yes" additional fields display that you MUST complete.
- 5. Click the <**If yes, which institution?**> field and type the institution name (up to 100 characters)
- 6. Click the <If yes, what year?> field and type the year
- Click the <If yes, what was the focus of your studies?> field and describe the focus of your post-grad studies (unlimited). You can type into the field or copy from another source and paste into this field.

The next group of questions requires you to describe any areas in which you have any specialized experience or training. If you respond with a "Yes" to any of these areas, you MUST provide details.

#### To describe specialized experience/training in any of the following areas:

- 1. Click either the "Yes" or "No" radio button for the <Mental Health Issues> field
- 2. When you select "Yes" a text box displays in which you MUST provide details
- 3. Click either the "Yes" or "No" radio button for the <Cultural Issues> field
- 4. When you select "Yes" a text box displays in which you MUST provide details
- 5. Click either the "Yes" or "No" radio button for the **Substance abuse**> field
- 6. When you select "Yes" a text box displays in which you MUST provide details
- 7. Click either the "Yes" or "No" radio button for the <Sexual abuse/trauma> field
- 8. When you select "Yes" a text box displays in which you MUST provide details
- 9. Click either the "Yes" or "No" radio button for the <Domestic violence> field
- 10. When you select "Yes" a text box displays in which you MUST provide details
- 11. Click either the "Yes" or "No" radio button for the <Dispute resolution> field
- 12. When you select "Yes" a text box displays in which you MUST provide details
- 13. Click either the "Yes" or "No" radio button for the **<Other relevant areas>** field
- 14. When you select "Yes" a text box displays in which you MUST provide details

#### To provide other education or experience details:

- 15. Click the **<Please list the continuing education programs you have attended in the last two years>** field and provide details
- 16. Click either the "Yes" or "No" radio button for the **<Have you taught any** courses or made any formal presentations in the last 5 years, (e.g. at conferences)?> field

If you select "Yes", a new text field displays that provides guidelines on what is required

17. Click the text box and provide details of any courses or presentations that you feel might be relevant to work on the OCL panel. These need not be confined to courses or presentations on legal topics.

#### To provide details on your published work:

18. Click either the "Yes" or "No" radio button for the <Have you published any books or articles on topics that might be relevant to work on the OCL panel?> field

If you select "Yes", a new text box displays into which you must provide details.

- 19. Click the text box and provide details on any publications you have written
- 20. After responding to all the questions on this page click Next The "Professional Experience" page displays.

## G. Completing the Professional Experience Page

On the "**Professional Experience**" page (which is page 7 of 10) you will be answering questions related to your family law experience.

#### To provide details for your family law experience:

1. Make sure the "Professional Experience" page is on the screen

| Ontario                                                              |                                                                                                    | Charle Ca                           |
|----------------------------------------------------------------------|----------------------------------------------------------------------------------------------------|-------------------------------------|
| MINISTRY OF THE ATTORNEY                                             | GENERAL                                                                                                    |                                     |
|                                                                      |                                                                                                    |                                     |
|                                                                      |                                                                                                    |                                     |
|                                                                      |                                                                                                    |                                     |
| HOME PERSONAL                                                        | REGISTS LEGAL PANEL   CLENECAL PANEL   MORE ABOUT WHAT WE                                                                                     | DO CONTACT US                       |
| Legal Panel Selection Criteria                                       |                                                                                                    |                                     |
| Sefore You Start >                                                   | 7 ef 10                                                                                                    |                                     |
| How to Apply                                                         |                                                                                                    |                                     |
| Reference Forma                                                      | Professional Expe                                                                                                    | rience                              |
| Writing Sample >                                                     | How long have you practiced family law?*                                                                                                    |                                     |
| After You Apply                                                      | Please provide a brief summary of your family law exper                                                                                       | ience.*                             |
| System Requirements >                                                |                                                                                                    | <u>م</u>                            |
| "How to" Guide - Completing the ;<br>Application for the Legal Panel |                                                                                                    |                                     |
| Apply to Personal Rights Legal                                       |                                                                                                    |                                     |
| PROB.                                                                |                                                                                                    |                                     |
|                                                                      |                                                                                                    |                                     |
|                                                                      |                                                                                                    |                                     |
|                                                                      |                                                                                                    |                                     |
|                                                                      | What percentage or your current practice is devoted to<br>Family Law? This includes Matrimonial, Custody and<br>Access and Child Protection.* | Me                                  |
|                                                                      | What percentage of this total is devoted to<br>Custody and Access?"                                                                           | 96                                  |
|                                                                      | What percentage of this total is devoted to Child<br>Protection?*                                                                             | 96                                  |
|                                                                      | In what other areas of practice do you engage and what<br>percentage of your time?                                                            | Area: %<br>+Add Another Item        |
|                                                                      | Please list three Courts that you have appeared in most                                                                                       | over the last three years*          |
|                                                                      | Diasce list the number of matters taken to Trial in the                                                                                       |                                     |
|                                                                      | last three years*                                                                                                    |                                     |
|                                                                      | Please list the total number of days spent in Trial in the<br>last three years"                                                               |                                     |
|                                                                      | Please describe your professional/extracurricular/perso                                                                                       | nal work with children and youth.*  |
|                                                                      |                                                                                                    | -                                   |
|                                                                      |                                                                                                    |                                     |
|                                                                      |                                                                                                    |                                     |
|                                                                      |                                                                                                    |                                     |
|                                                                      |                                                                                                    |                                     |
|                                                                      |                                                                                                    |                                     |
|                                                                      | Are you involved in any community or civic activities                                                                                         | 2) Yes (2) No                       |
|                                                                      | that might help you with your work on the OCL panel?<br>(e.g. volunteering, community involvement).*                                          |                                     |
|                                                                      | When specifically considering the needs of children and                                                                                       | youth in your local community, what |
|                                                                      | have you observed to be the most significant service ga                                                                                       | ps7×                                |
|                                                                      |                                                                                                    | *                                   |
|                                                                      |                                                                                                    |                                     |
|                                                                      |                                                                                                    |                                     |
|                                                                      |                                                                                                    |                                     |
|                                                                      |                                                                                                    |                                     |
|                                                                      |                                                                                                    |                                     |
|                                                                      | Are you involved in any professional associations?*                                                                                           | ම Yes ම No                          |
|                                                                      |                                                                                                    |                                     |
|                                                                      |                                                                                                    | (Zack) (Nect)                       |
|                                                                      |                                                                                                    |                                     |

- 2. Click the <**How long have you practiced family law?**> field and type the duration (e.g. 17 years)
- 3. Click the <**Please provide a brief summary of your family law experience**> field and provide details. You can type directly in the field or you can copy from another source and paste it into the field.
- 4. Click the **<What percentage of your current practice is devoted to family law?>** field and type a number (without the percent sign)

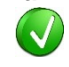

The total of this field plus the total of your other areas of practice must equal 100%.

5. Click the **<What percentage of this total is devoted to custody and access?>** field and type a number (without the percent sign)

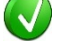

V

The figure entered here refers to percentage of family law.

6. Click the <**What percentage of this total is devoted to child protection?**> field and type a number (without the percent sign)

The figure entered here refers to percentage of family law.

To provide details for other areas of your practice:

- 7. Click the <In what other areas of practice do you engage and what percentage of your time?> text field and type the name of another area of law in which you practice
- 8. Click the next box and type the percentage of your practice (without the percent sign) devoted to this area

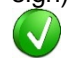

The total of this field plus your family law must equal 100%.

Observe that "+Add Another Item" displays immediately below these two fields. You can add up to a total of four other areas of practice.

#### To add another area of practice:

9. Click the <+Add Another Item> field

Two new fields display in which you should type the area of law and the percentage of your practice (see the preceding step).

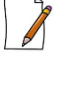

Family Law and the total of all other areas must equal 100% of your practice.

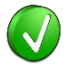

To remove an area of law, click the **Remove** link to the right of the field.

#### To provide details pertaining to your Court appearances:

- 10. Click the <List three Courts that you have appeared in most over the last three years> field and provide details. You can type directly in the field, or you can copy from another source and paste it into the field.
- 11. Click the **<Please list the number of matters taken to Trial in the last three years>** fields and type a number (including 0 (zero))
- 12. Click the **<Please list the total number of days spent in Trial in the last three years>** fields and type a number (including 0 (zero))

#### To describe your work with children and youth:

- 13. Click the **<Please describe your professional/extracurricular/personal work with children and youth>** field and provide details. You can type directly in the field, or you can copy from another source and paste it into the field.
- 14. Click either the "Yes" or "No" radio button for the <**Are you involved in any** community or civic activities that might help you with your work on the OCL panel? (e.g. volunteering, community involvement)> field

If you select "Yes", a new field displays in which you MUST provide details.

15. Click the <When specifically considering the needs of children and youth in your local community, what have you observed to be the most significant service gaps?> > field and provide details. You can type directly in the field, or you can copy from another source and paste it into the field.

#### To identify any professional associations with which you are involved:

- 16. Click either the "Yes" or "No" radio button for the <Are you involved in any professional associations?> field If you select "Yes", a new field displays in which you MUST provide details.
- 17. If you selected "Yes" for the previous question, click the <**If so, please list**> field and type the names of any associations to which you belong
- 18. After responding to all the questions on this page click <u>Next</u> The "Upload" page displays.

## H. Printing Your Application Answers

On the "**Print Application**" page (which is page 8 of 10) you will be print or save your application answers,

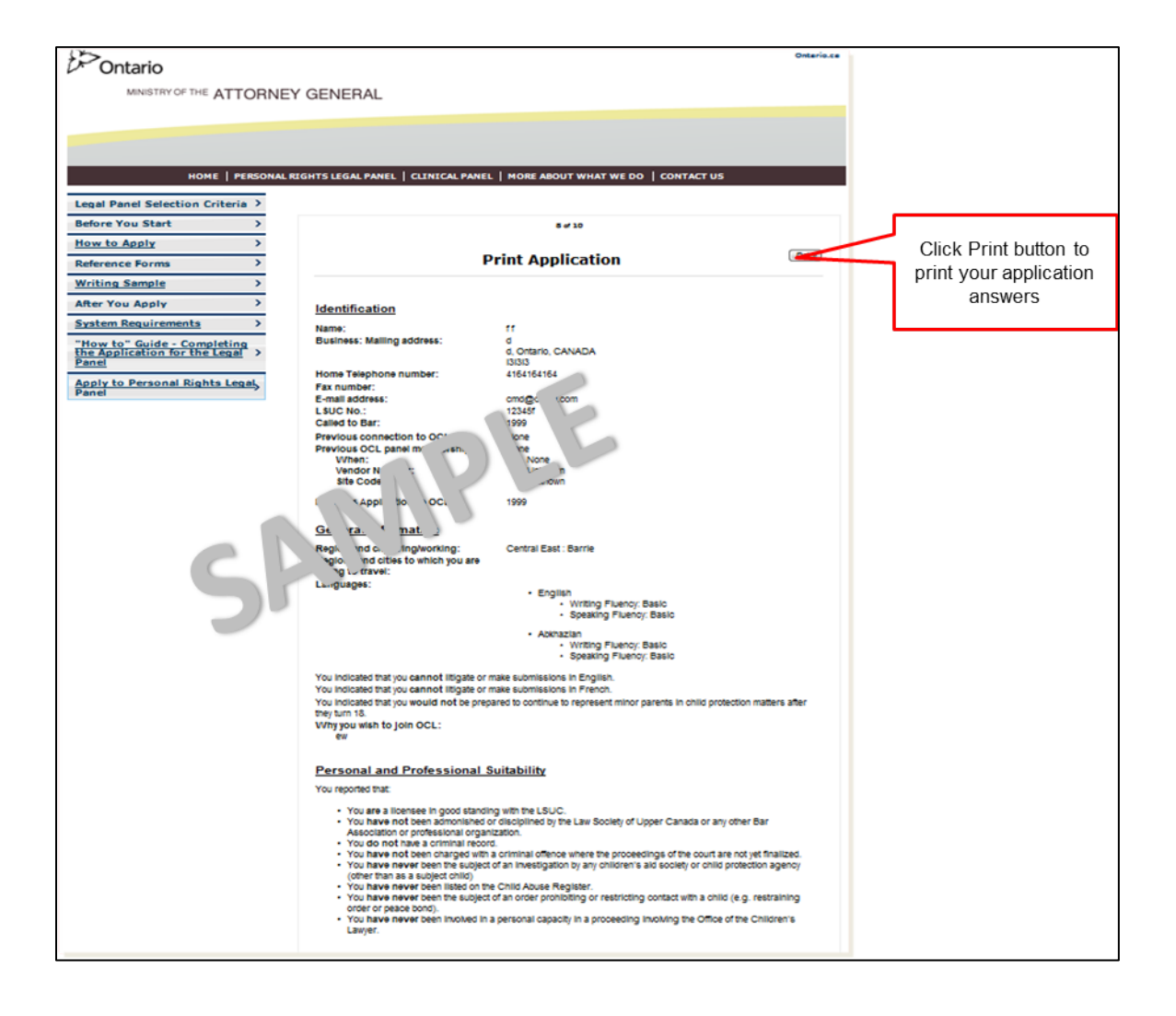

1. After printing your Next The "Upload" page displays.

### I. Uploading Your Documents and Submitting Your Application

On the "**Upload Supporting Documents**" page (which is page 9 of 10) you will be uploading your supporting documents, electronically signing your application to the legal panel of the Office of the Children's Lawyer, and submitting your information.

Please be aware that once your click the Submit button you will not be able to change any information on your application, so you might want to use the Back button and

review each page of your information, and replace any "placeholder" text that you might have entered before you submit. Use the Next button to navigate back to this page.

The following screenshot provides an overview of the processes to be conducted on this page.

| HOME   PERSON                                                      | AL RIGHTS LEGAL PAREL   CLINICAL PAREL   HORE ABOUT WH                                                                                                    | INT WE DO I CONTACT US                                                                                                    |                                                               |                                                                        |
|--------------------------------------------------------------------|----------------------------------------------------------------------------------------------------|----------------------------------------------------------------------------------------------------|---------------------------------------------------------------|------------------------------------------------------------------------|
| Legal Panel Selection Criteria ><br>Before You Start >             | 9-10                                                                                                    |                                                                                                    | Click each<br>Browse button                                   | in                                                                     |
| How to Apply >                                                     |                                                                                                    |                                                                                                    | to the specific                                               | ac .                                                                   |
| Reference Forms >                                                  | Upload Supportin                                                                                                    | g Documents                                                                                                    | document.                                                     |                                                                        |
| Writing Sample >                                                   |                                                                                                    |                                                                                                    |                                                               | Click oach Cloar button                                                |
| After You Apply >                                                  | Curriculum Vitae:*                                                                                                    | Browse                                                                                                    | Clear                                                         | to remove a document                                                   |
| System Requirements >                                              | Writing Sample:"                                                                                                    | Browse                                                                                                    | Clear                                                         | and begin to Browse for                                                |
| "How to" Guide - Completing the<br>Application for the Legal Panel | Professional Reference #11* Professional Reference #21*                                                                                                    | Browse                                                                                                    | Clear                                                         | another document.                                                      |
| Apply to Personal Rights Legal                                     | Cover Letter:*                                                                                                    | Browse                                                                                                    | Clear                                                         |                                                                        |
|                                                                    | information will be saved, and no further changes ca<br>I understand the purpose for which this application<br>given in the application is correct and complete. I a<br>to make inquiries and request information about me | n be made to your application<br>will be used and certify that t<br>uthorize the Office of the Chi<br>for the purpose of determinin | n.<br>the information<br>ildren's Lawyer<br>sg my eligibility | Use the Back button to<br>verify your information<br>BEFORE you submit |
|                                                                    | for the Personal Rights Panel.                                                                                                    | it Name*                                                                                                    |                                                               |                                                                        |
| Type your f                                                        | rst name                                                                                                    | ype your last name                                                                                                    | Back Submit                                                   |                                                                        |
|                                                                    | AFTER locating<br>Click Submit to uplo                                                                                                    | all your documents and<br>ad your documents and                                                                                     | l signing your nam<br>submit your applic                      | e<br>cation                                                            |

The instructions on this page are broken into two processes:

- Uploading your documents
- Submitting your information.

Reminder

Your supporting documents must be in one of the following formats: .doc, .docx, or .pdf.

#### To upload your supporting documents:

1. Make sure the "Upload Supporting Documents" page is on the screen

| НОМЕ                                                           | PERS        | ONAL RIGHTS LEGAL PANEL   CLINICAL PANEL   MORE ABOU | T WHAT WE DO   CONTACT US |                              |
|----------------------------------------------------------------|-------------|------------------------------------------------------|---------------------------|------------------------------|
| Legal Panel Selection Criteria                                 | >           |                                                      |                           |                              |
| Before You Start                                               | >           | 9 (                                                  | d 10                      | Click Browse and navigate to |
| How to Apply                                                   | >           |                                                      |                           | your curriculum vitae        |
| Reference Forms                                                | >           | Upload Suppor                                        | ting Documents            |                              |
| Writing Sample                                                 | >           | Curriculum Vitaes*                                   |                           |                              |
| After You Apply                                                | >           | Writing Sample:*                                     | Browse                    | Clear                        |
| System Requirements                                            | >           | Professional Reference #1:*                          | Browse                    | Clear                        |
| "How to" Guide - Completing the Application for the Legal Pane | <u>he</u> > | Professional Reference #2:*                          | Browse                    | Clear                        |
| Apply to Personal Rights Lega<br>Panel                         | ! >         | Cover Letter:*                                       | Browse                    | Clear                        |

2. Click Browse... at the end of the <**Curriculum Vitae**> field A "**Choose File to Upload**" dialog box displays.

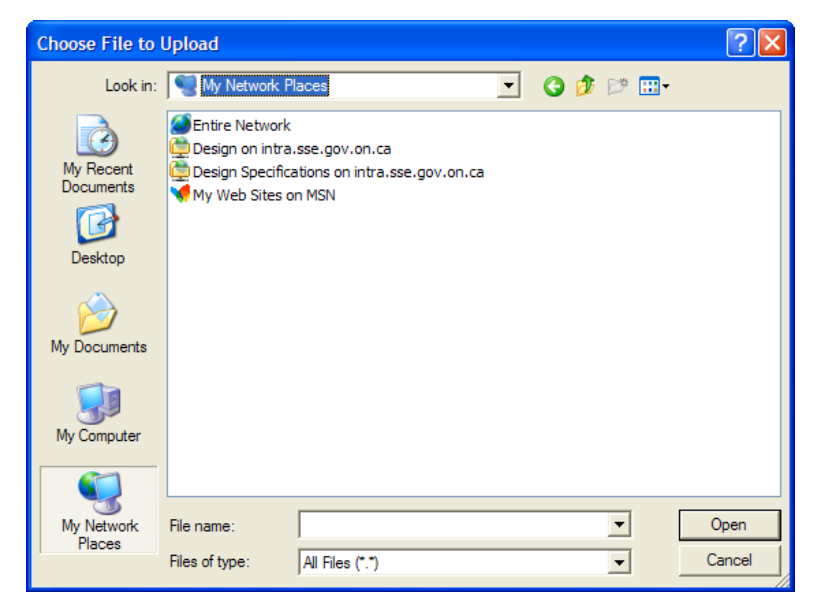

- 3. Using standard Windows navigation techniques locate your curriculum vitae
- 4. Click your document to highlight it with a blue bar

| Choose File to U     | Jpload                            |                     |       | ? 🛛         |
|----------------------|-----------------------------------|---------------------|-------|-------------|
| Look in:             | 🗁 Sample Docs                     | - 🕑 🕫 🖻             | •     |             |
|                      | Name 🔺                            | Date Modified       | Size  | Туре 🔥      |
|                      | Clinical Panel Professional Refer | 02/18/2013 1:04 PM  | 94 KB | Microsoft   |
| My Recent            | Completed questionnaire.docx      | 02/08/2013 12:59 PM | 10 KB | Microsoft   |
| Documents            | Cover Letter 2.docx               | 02/18/2013 12:48 PM | 95 KB | Microsoft   |
|                      | Cover Letter.docx                 | 11/29/2012 9:21 AM  | 11 KB | Microsoft   |
| Dealsten             | Curriculum Vitae 2.docx           | 02/18/2013 12:46 PM | 68 KB | Microsoft   |
| Desktop              | Curriculum vitae.docx             | 11/29/2012 9:19 AM  | 11 KB | Microsoft 📄 |
|                      | 🔟 Insurance Certificate           | 02/08/2013 12:59 PM | 10 KB | File        |
|                      | Personal Rights Legal Panel Prof  | 02/18/2013 1:05 PM  | 84 KB | Microsoft   |
| My Documents         | Prof Ref 1.docx                   | 11/29/2012 9:20 AM  | 11 KB | Microsoft   |
| .,                   | Prof Ref 2.docx                   | 11/29/2012 9:21 AM  | 11 KB | Microsoft   |
|                      | Professional Reference 1.docx     | 02/18/2013 12:52 PM | 61 KB | Microsoft   |
|                      | Professional Reference 2.docx     | 02/18/2013 12:52 PM | 61 KB | Microsoft — |
| My Computer          | Rating Sheet.docx                 | 02/08/2013 1:00 PM  | 10 KB | Microsoft   |
|                      | 🖬 Writing Sample                  | 11/29/2012 9:19 AM  | 11 KB | File 🗸      |
| - <b>S</b>           | <                                 | I                   |       | >           |
| My Network<br>Places | File name: Curriculum vitae.doo   | × 💌                 | [     | Open        |
|                      | Files of type: All Files (*.*)    | •                   |       | Cancel      |

5. Click Open

Or

Double-click the document

Your document name (and current location) appears in the **Curriculum Vitae**> field to the left of the Browse... button.

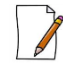

The file location will be replaced by just the document name when you click the Submit button.

- 6. Click the screen away from the Browse button to remove the acceptable file format reminder
- 7. Repeat the preceding process for each of the documents to be uploaded

After you have uploaded all your documents, you are ready to electronically sign your application. This process follows next, but please verify your application data before you proceed.

#### To electronically sign your application:

1. Scroll down to the "Submit Information" section of the page

| e you press the 'Subr   | nit' button, all documents will                                                         | be uploaded, all                                                                                                    |
|-------------------------|-----------------------------------------------------------------------------------------|----------------------------------------------------------------------------------------------------|
|                         |                                                                                         |                                                                                                    |
| ived, and no further cl | hanges can be made to your a                                                            | pplication.                                                                                                    |
| pose for which this ap  | plication will be used and cert                                                         | ify that the information                                                                                                    |
| ion is correct and com  | nplete. I authorize the Office o                                                        | f the Children's Lawyer                                                                                                    |
| d request information   | about me for the purpose of de                                                          | etermining my eligibility                                                                                                    |
| its Panel.              |                                                                                         |                                                                                                    |
|                         | Last Name*                                                                              |                                                                                                    |
| 2013-07-11              |                                                                                         |                                                                                                    |
|                         | pose for which this ap<br>ion is correct and con<br>d request information<br>its Panel. | pose for which this application will be used and cert<br>ion is correct and complete. I authorize the Office o<br>d request information about me for the purpose of de<br>its Panel.<br>Last Name* |

- 2. Please read the information
- 3. Click the <First Name> field and type your first name
- 4. Click the <Last Name> field and type your last name
- 5. Click Submit

he page is cleared of your information and displays a message acknowledging receipt of your application, and provides your application ID number.

| HOME   PERSONAL                                                                       | ERIGHTS LEGAL PAREL   CLINICAL PAREL   MORE ABOUT WHAT WE DO   CONTACT US                                                                                                    |
|---------------------------------------------------------------------------------------|----------------------------------------------------------------------------------------------------|
| Legal Panel Selection Criteria                                                        |                                                                                                    |
| Before You Start                                                                      | 10 of 10                                                                                                    |
| How to Apply >                                                                        | Thank you for submiting your application                                                                                                    |
| Reference Forms >                                                                     | Your application id is: 1014                                                                                                    |
| Writing Sample     >       After You Apply     >                                      | You will soon receive a confirmation e-mail with a link enabling you to check the status of you<br>application. Please look in your Junk or Spam folders if you do not see this e-mail within a few<br>minutes                                                                           |
| System Requirements > "How to" Guide - Completing the Application for the Legal Panel | How Did We Do?                                                                                                    |
| Apply to Personal Rights Legal ><br>Panel                                             | We are always trying to make our online application process more accessible and user friendly<br>As you have now completed the OCL Panel Application, we would ask you to provide us with<br>your candid feedback about your experience by clicking the link below.                      |
|                                                                                       | Your comments are collected anonymously and solely for the purpose of improving the OCL<br>online application process. Survey responses will only be reviewed by our web designer and wi<br>not be shared in any way with those individuals who are involved in the application process. |
|                                                                                       | https://www.surveymonkey.com/s/OCLOnlineApplicationUsabilitySurvey                                                                                                    |

Your application and supporting documents have now been submitted to the Office of the Children's Lawyer and you will soon receive an email confirming its receipt.

6. Open the email in your Inbox

| Ca                             |                                    | <b>&gt;</b> =           | Applic                            | ation to O                                   | ffice of the C                                                                | hildren's Li                                                              | awyer Pane                                 | el - Mes                                                      | sage (H                                    | ITML)                    |                      |           |          | _ = ;            |
|--------------------------------|------------------------------------|-------------------------|-----------------------------------|----------------------------------------------|-------------------------------------------------------------------------------|---------------------------------------------------------------------------|--------------------------------------------|---------------------------------------------------------------|--------------------------------------------|--------------------------|----------------------|-----------|----------|------------------|
| 9                              | Message                            |                         |                                   |                                              |                                                                               |                                                                           |                                            |                                                               |                                            |                          |                      |           |          | (                |
| Reply                          | Reply Forward<br>to All<br>Respond | Delete Move t<br>Folder | o Create<br>Rule A                | Other<br>Actions *                           | Block<br>Sender<br>Junk E-ma                                                  | fe Lists =<br>at Junk                                                     | Categorize                                 | Follow M<br>Up - U                                            | Mark as<br>Jnread                          | Rel<br>Rel<br>Sel        | d<br>ated *<br>ect * |           |          |                  |
| From:<br>To:<br>Cc:<br>Subject | Home [sse@d                        | ontario.ca]             | Children's L                      | Lawyer Pane                                  | 1                                                                             |                                                                           |                                            |                                                               |                                            |                          |                      | Sent:     | Thu 11/0 | 14/2013 10:57 AM |
| Pleas<br>https<br>Than         | e note that we wi                  | II review your          | applicatior<br>a <u>g-ocl-uat</u> | n as quickl<br>t <u>/Pages/Ap</u><br>Ci<br>f | y as possible<br>plicationStatu<br>ick this hyperl<br>Retain this em<br>statu | and will no<br>is.aspx?Apj<br>ink to reviev<br>ail so you c<br>is changes | v the status<br>an periodic<br>to your app | o writing<br>U63C30y<br>of your a<br>cally checo<br>viccation | once a<br>/BukS70<br>applicati<br>ck on an | decision<br>DMGWp.<br>on | n has be             | een made. |          |                  |

The email contains a link back to the application site and confirms that your application has been received.

7. Click the hyperlink

A message displays confirming that your application has a "Received" status (meaning that it is now waiting to be reviewed by the Empanelment Administrator).

| Ontario                                                                                 | Onterio.ca                                                                   |
|-----------------------------------------------------------------------------------------|------------------------------------------------------------------------------|
| MINISTRY OF THE ATTORN                                                                  | IEV GENERAL                                                                  |
| Arroni                                                                                  | IET GENERAL                                                                  |
|                                                                                         |                                                                              |
|                                                                                         |                                                                              |
|                                                                                         |                                                                              |
| HOME   PERSOI                                                                           | NAL RIGHTS LEGAL PANEL   CLINICAL PANEL   MORE ABOUT WHAT WE DO   CONTACT US |
|                                                                                         |                                                                              |
| Personal Rights Legal Panel >                                                           |                                                                              |
| Legal Panel Selection Criteria                                                          |                                                                              |
| Before you Start                                                                        |                                                                              |
| How to Apply                                                                            |                                                                              |
| • Reference Forms                                                                       |                                                                              |
| F Writing Sample                                                                        |                                                                              |
| F Arter You Apply                                                                       | Application Ctatus                                                           |
| <ul> <li>"How to" Guide - Completing the<br/>Application for the Legal Panel</li> </ul> | Application Status                                                           |
| Apply to Personal Rights Legal     Panel                                                | Your application status is Received                                          |
| Clinical Panel >                                                                        |                                                                              |
| Clinical Panel Selection Criteria                                                       |                                                                              |
| Before You Start                                                                        | Received means that your application is ready to be reviewed.                |
| How to Apply                                                                            | The status changes as your application is processed.                         |
| Reference Forms                                                                         |                                                                              |
| Writing Sample                                                                          |                                                                              |
| After You Apply                                                                         |                                                                              |
| System Requirements                                                                     |                                                                              |
| "How to" Guide - Completing the                                                         |                                                                              |

Thank you very much for your interest in becoming a member of our legal panel.

You may periodically wish to check up on the status of your application. Please see the next page.

## III. CHECKING ON YOUR APPLICATION STATUS

After you have received the confirmation email that contains a link to your application form, you are able to use the same link to review the status of your application as it changes. The three statuses through which your application might be processed are:

- **Received:** This status means that your application that has been successfully received by the system.
- **Under Consideration:** This status means that your application is being reviewed, after which you could be invited for an interview. This status remains unchanged during the interview and post-interview processes.
- **Decision Made:** This means that a decision has been made with respect to your application, which could occur following receipt of your submission or after the interview/post-interview processes. You will always receive a letter informing you of the decision.

#### To review your application status:

1. Open the email that you received confirming receipt of your application form. The email contains a link back to the application site.

| Message       At Find         Reply       Reply       Polete       Move to       Create       Other       Not Junk       Categorize       Folder       Related -         Yorn:       Home [sse@ontario.ca]       Senter       Not Junk       Categorize       Folder       Related -       Select -         Yorn:       Home [sse@ontario.ca]       Sent:       Not Junk       Categorize       Folder       Sent:       Thu 11/04/2013 10:57 AN         Science       Application to Office of the Children's Lawyer Panel       Sent:       Thu 11/04/2013 10:57 AN         Thank you for submitting all of the application documents required to Join the Office of the Children's Lawyer Personal Rights Legal panel.       Please note that we will review your application as quickly as possible and will notify you in writing once a decision has been made.         https://tbdpub.sse.gov.on.ca/sites/mag-ocl-uat/Pages/ApplicationStatus.aspx?AppId=Y2EwU63C30yBukS7OMGWpA         Thank you and have a nice day.       Click this hyperlink to review the status of your application         Click this enails on you can periodically check on any status changes to your application | A 10 0 + 1                                                                                                    | Application                                                                                                    | to Office of the Children's                                                                                                    | Lawyer Panel - Message (H                                                                                                    | ITML)                                                | _ = >            |
|----------------------------------------------------------------------------------------------------|----------------------------------------------------------------------------------------------------|----------------------------------------------------------------------------------------------------|----------------------------------------------------------------------------------------------------|----------------------------------------------------------------------------------------------------|------------------------------------------------------|------------------|
| Reply       Reply       Forder       Related of the children's Lawyer Panel         Tom:       Home [sse@ontario.ca]       Sent:       Thu 11,04/2013 10:57 Ab         occord       Sent:       Actions       Sent:       Not Junk         occord       Junk E-mail       Sent:       Sent:       Thu 11,04/2013 10:57 Ab         occord       Home [sse@ontario.ca]       Sent:       Thu 11,04/2013 10:57 Ab         occord       Thank you for submitting all of the application documents required to join the Office of the Children's Lawyer Personal Rights Legal panel.         Please note that we will review your application as quickly as possible and will notify you in writing once a decision has been made.         https://tbdpub.sse.gov.on.ca/sites/mag-ocl-uat/Pages/ApplicationStatus.aspx?AppId=Y2EwU63C30yBukS7OMGWpA         Thank you and have a nice day.       Click this hyperlink to review the status of your application         Click this hyperlink to review the status of your application       Related not status changes to your application                                                                                                    | Message                                                                                                    |                                                                                                    |                                                                                                    |                                                                                                    |                                                      | (                |
| Respond       Actions       Junk E-mail       Options       Find         rom:       Home [sse@ontario.ca]       Sent:       Thu 11/04/2013 10:57 AM         o:                                                                                                    | Reply Reply Forward                                                                                                    | Delete Move to Create Othe<br>Folder * Rule Action                                                                                                    | r Block Not Junk                                                                                                    | Categorize Follow Mark as                                                                                                    | A Find<br>Related *<br>Select *                      |                  |
| nom:       Home [sse@ontario.ca]       Sent: Thu 11,04/2013 10:57 AI         x:       Application to Office of the Children's Lawyer Panel       Sent: Thu 11,04/2013 10:57 AI         ubject:       Application to Office of the Children's Lawyer Panel       Sent: Thu 11,04/2013 10:57 AI         Thank you for submitting all of the application documents required to join the Office of the Children's Lawyer Personal Rights Legal panel.       Please note that we will review your application as quickly as possible and will notify you in writing once a decision has been made.         https://tbdpub.sse.gov.on.ca/sites/mag-ocl-uat/Pages/ApplicationStatus.aspx?AppId=Y2EwU63C30vBuk57OMGWpA       Thank you and have a nice day.         Click this hyperlink to review the status of your application       Click this hyperlink to review the status of your application         Retain this email so you can periodically check on any status changes to your application       Status changes to your application                                                                                                    | Respond                                                                                                    | Actions                                                                                                    | Junk E-mail 🔗                                                                                                    | Options 🕞                                                                                                    | Find                                                 |                  |
|                                                                                                    | c ubject: Application<br>Thank you for submitt<br>Please note that we wi<br>https://tbdpub.sse.gov<br>Thank you and have a | to Office of the Children's Lawyer<br>ing all of the application docun<br>ill review your application as q<br>r.on.ca/sites/mag-ocl-uat/Page<br>nice day. | Panel<br>nents required to join the C<br>uickly as possible and will<br>(s/ApplicationStatus.aspx?A<br>Click this hyperlink to revi<br>Retain this email so you<br>status change | ffice of the Children's Lawy<br>notify you in writing once a<br>ppId=Y2EwU63C30yBuk57/<br>ew the status of your applicati<br>can periodically check on ar<br>is to your application | er Personal Rigl<br>decision has be<br>DMGWpA<br>ion | hts Legal panel. |

1. Click the underlined hyperlink

Initially, the message that displays confirms that your application has a "Received" status, but it could also display "Under Consideration" or "Decision Made".

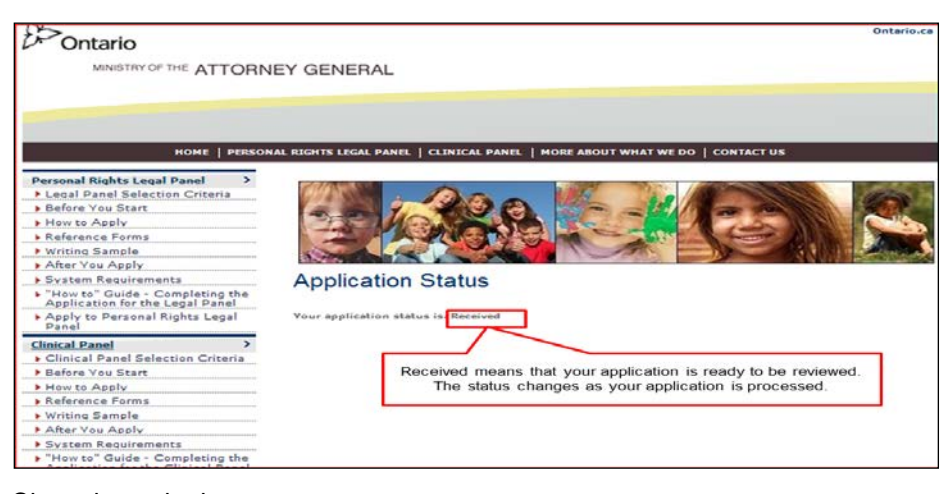

- 2. Close the web site
- 3. Close the email

You can repeat this process as often as you like to check on your application status.